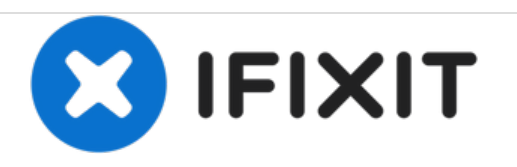

# Linksys WRT54G Motherboard Component Replacement

This guide demonstrates how to desolder and remove a functional component for replacement.

Written By: Nicole C

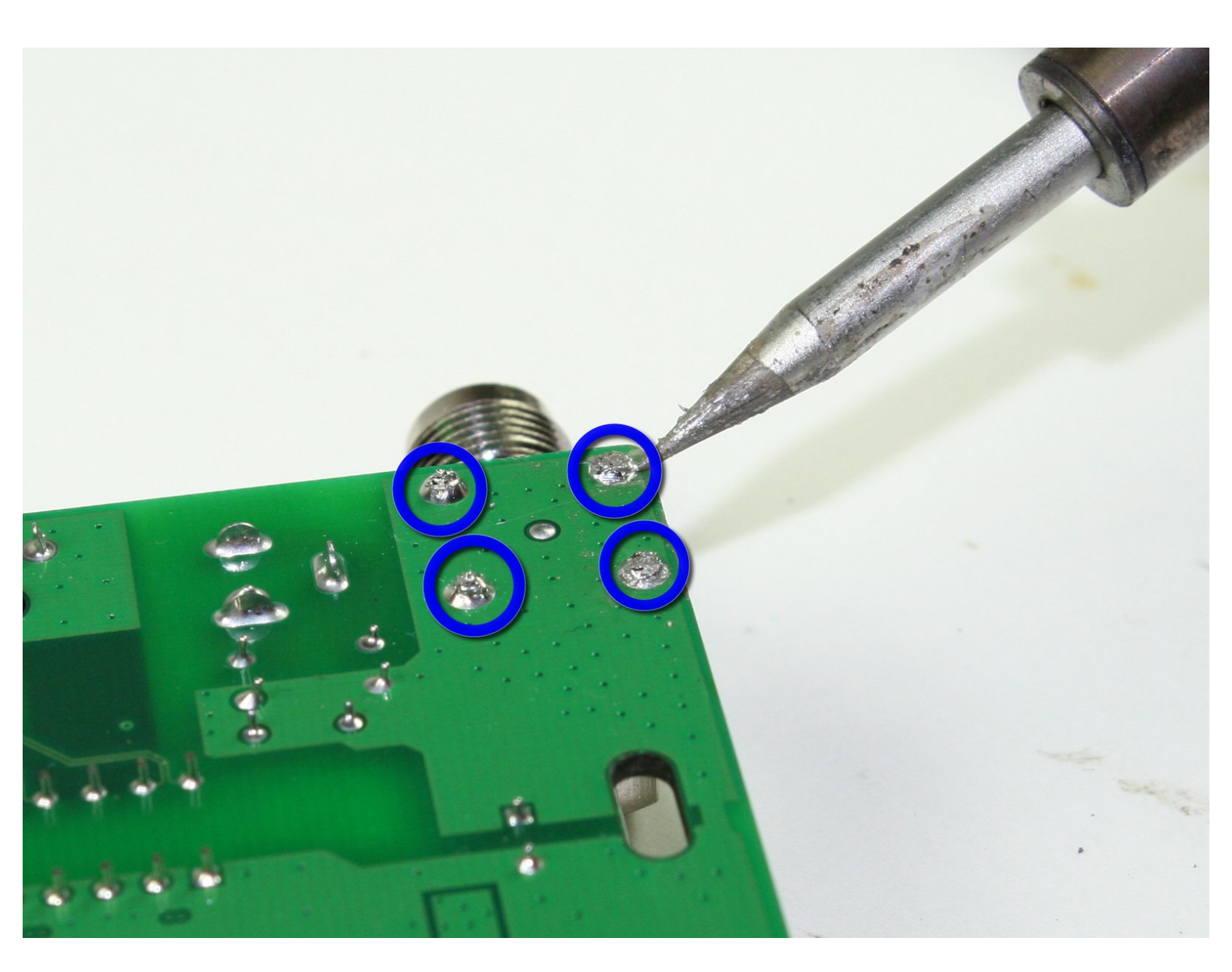

# INTRODUCTION

If, after reading through this guide, you are still in need of assistance, please refer back to the <u>device</u> <u>page</u> or the <u>troubleshooting page</u>.

# **TOOLS:**

۶

- Desoldering Braid (1)
- Soldering Workstation (1)
- Phillips #0 Screwdriver (1)

#### Step 1 — Antennas

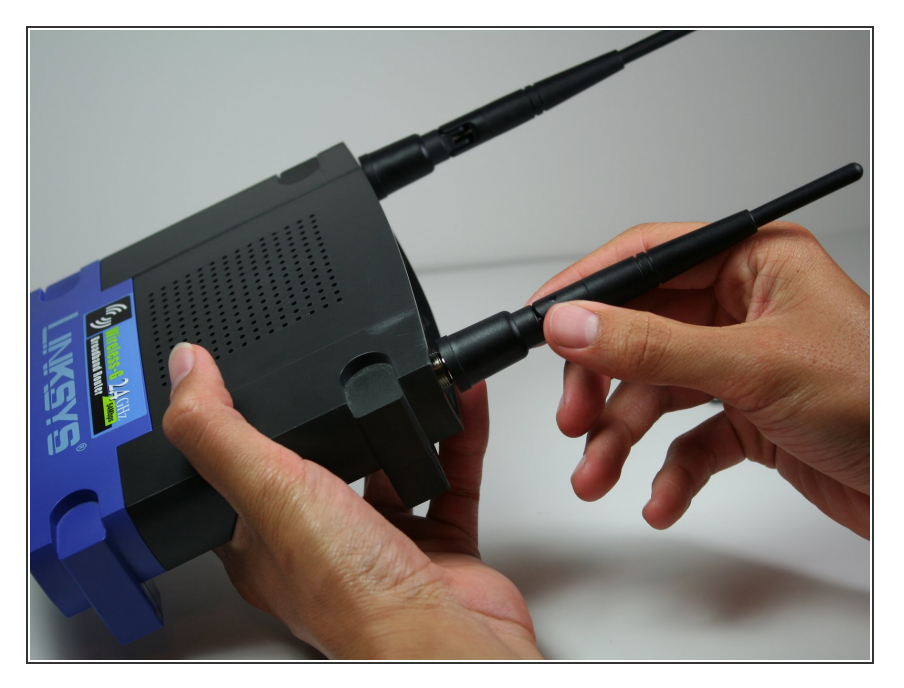

• Unfold the antennas straight away from the device.

## Step 2

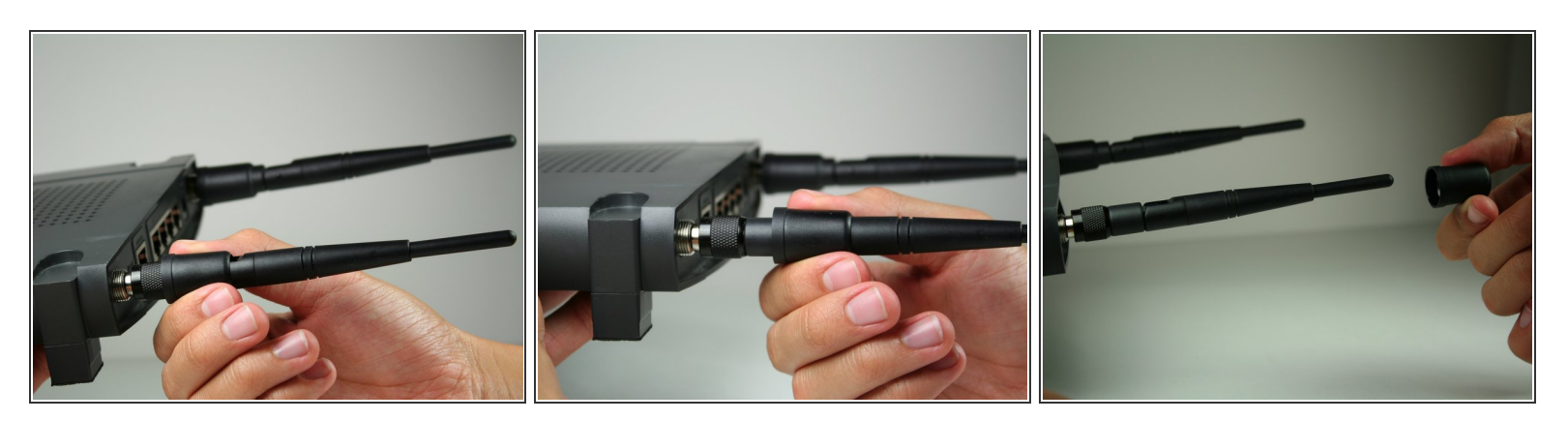

• Remove the black caps from the antennas by pulling them away from the device.

## Step 3

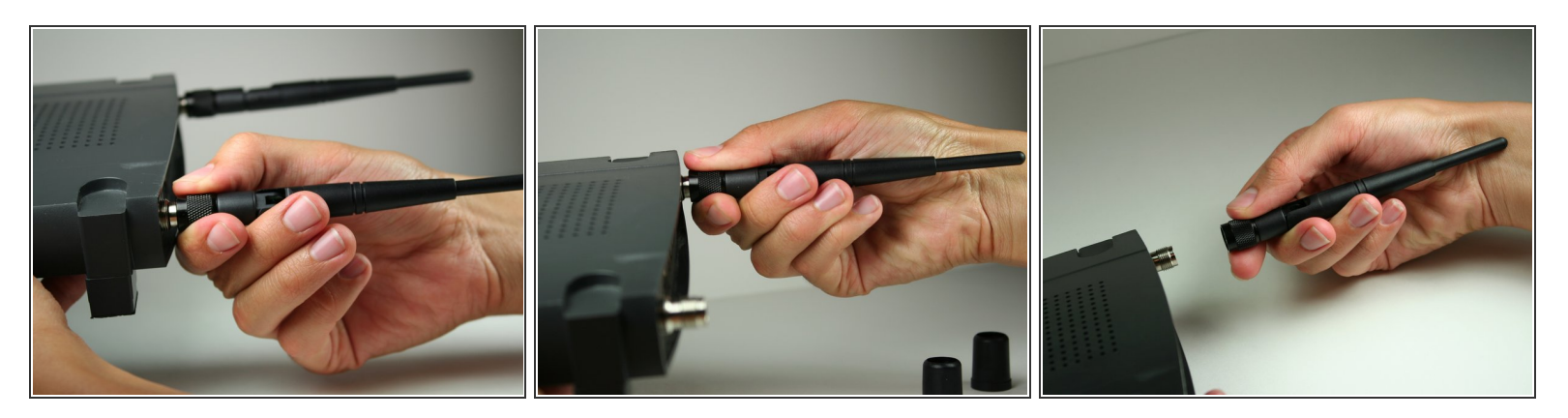

• Unscrew each of the antennas from the wireless device.

### Step 4 — Casing

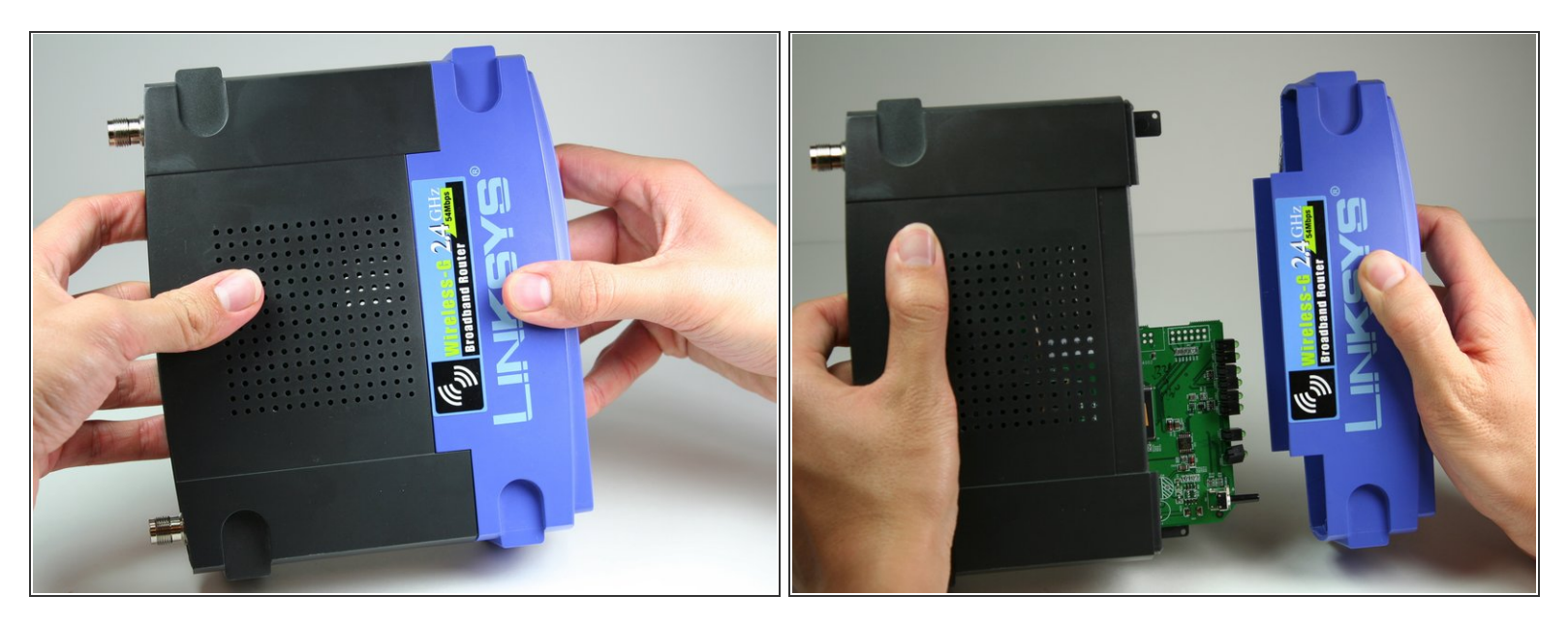

• Using a bit of force, remove the blue plastic case.

#### Step 5 — Motherboard

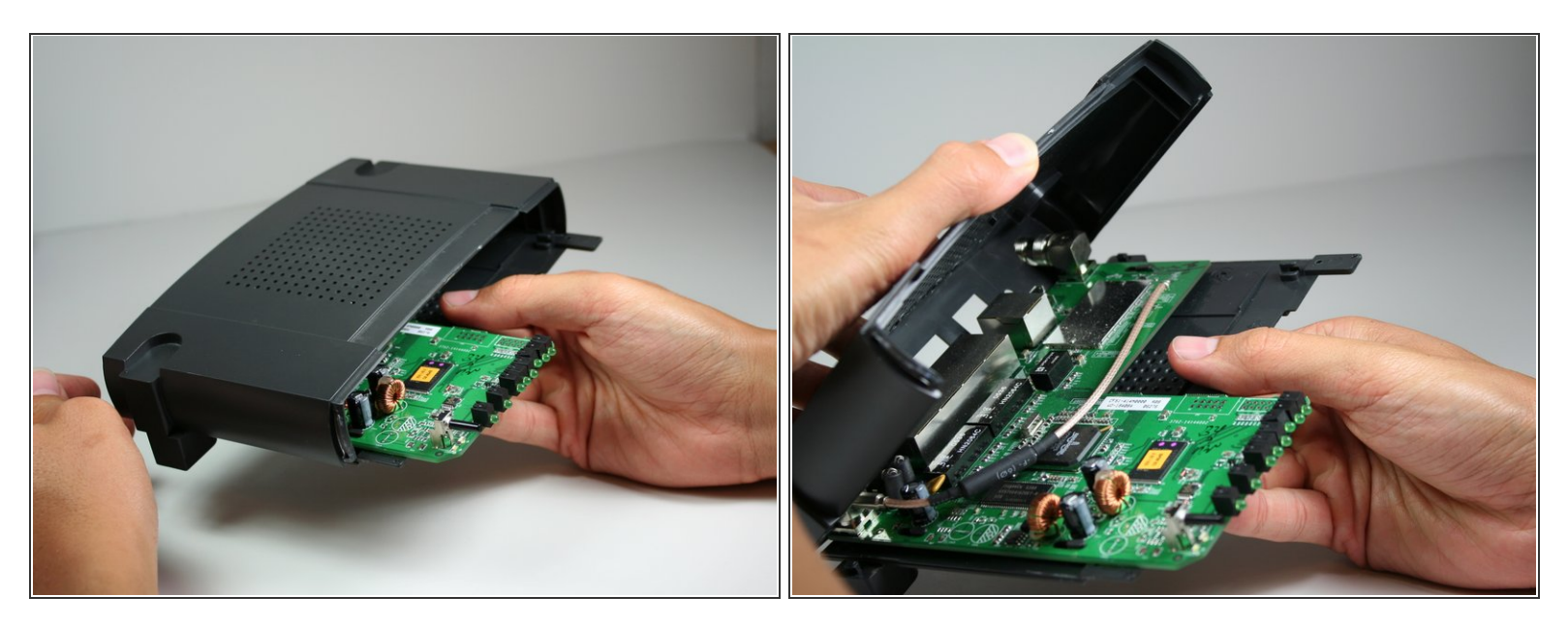

- To remove the black casing that surrounds the green motherboard, slide the top half of the casing backwards. It only moves a very short distance.
- Pull the top piece upwards and away from the bottom to remove.

#### Step 6

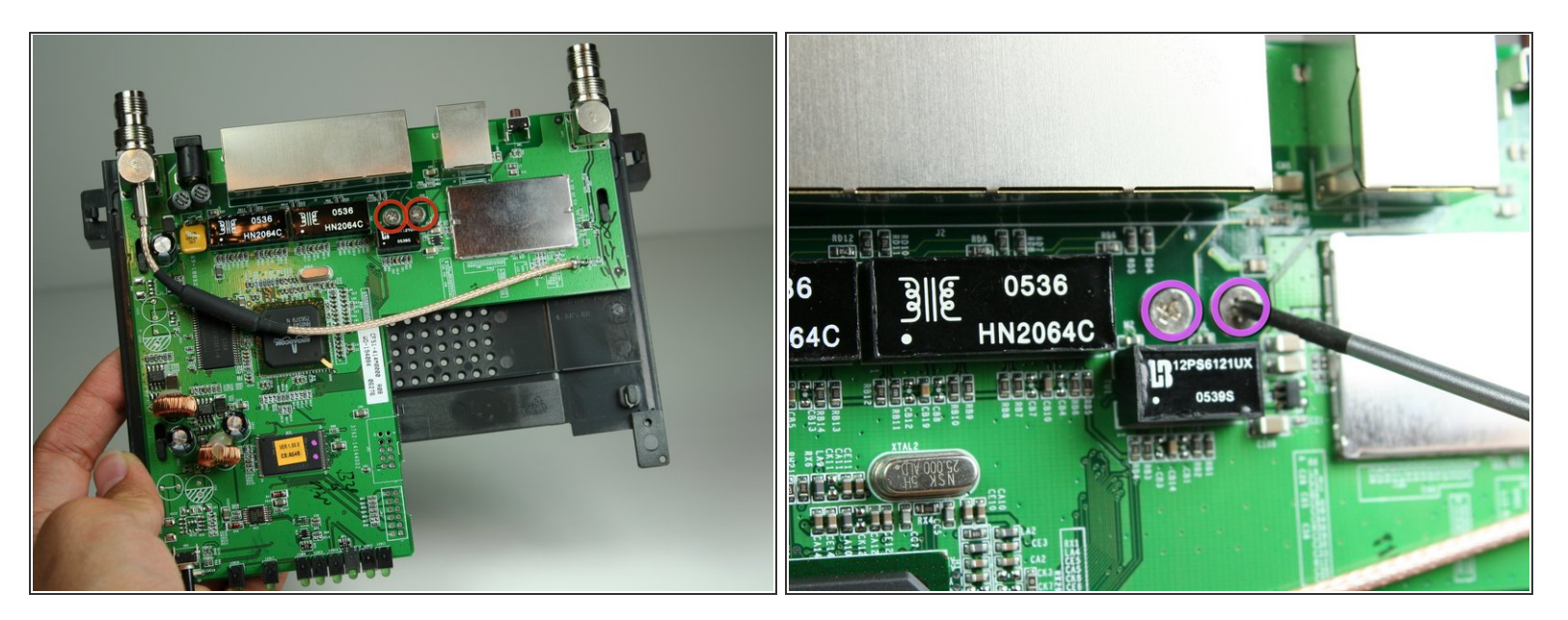

- Locate the 2 M2.5x6mm screws that attach the motherboard to the back case.
- Remove the two screws from the motherboard as indicated with the Phillips head screwdriver.

#### Step 7

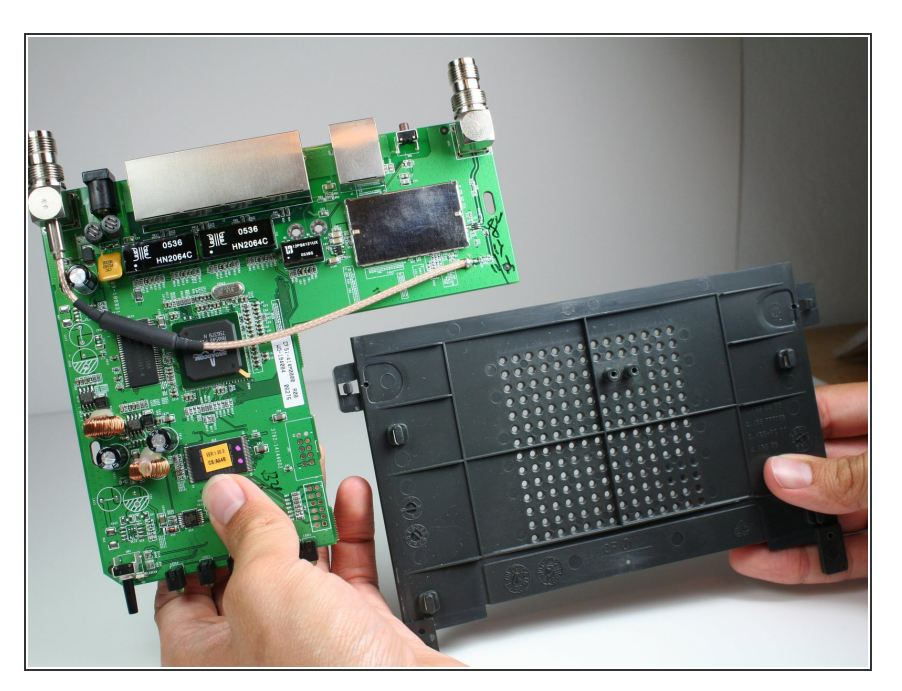

- Once screws have been removed, slide the motherboard in the direction of its LED lights.
- Lift motherboard up and away from the black lower casing.

#### Step 8 — Motherboard Component

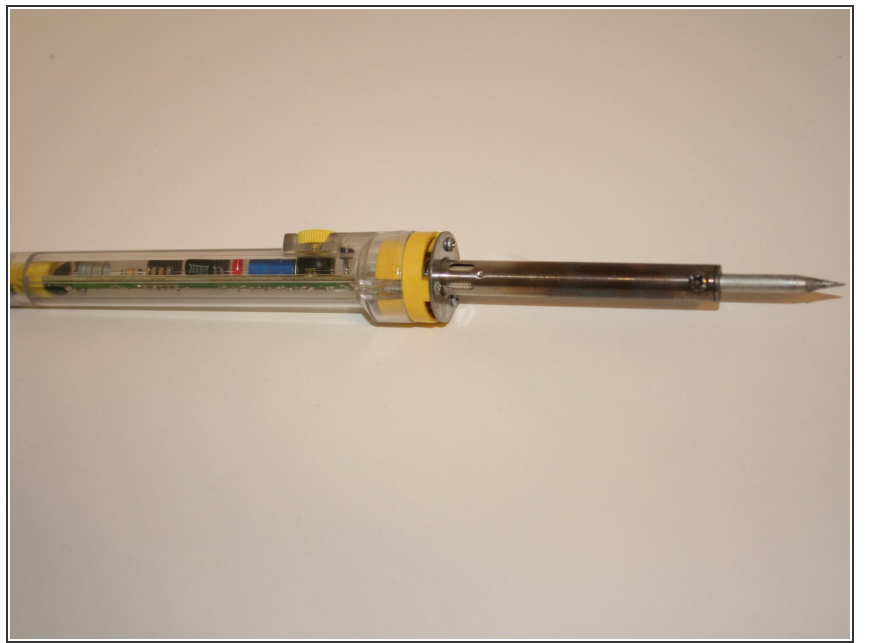

- Obtain a desoldering wick (Desoldering Braid). Plug in soldering iron and allow to heat. For soldering information, refer to the iFixit soldering guide (<u>How To</u> <u>Solder and Desolder Connections</u>).
- Make sure that the soldering iron is not resting on top of anything that would be damaged by the heat.

#### Step 9

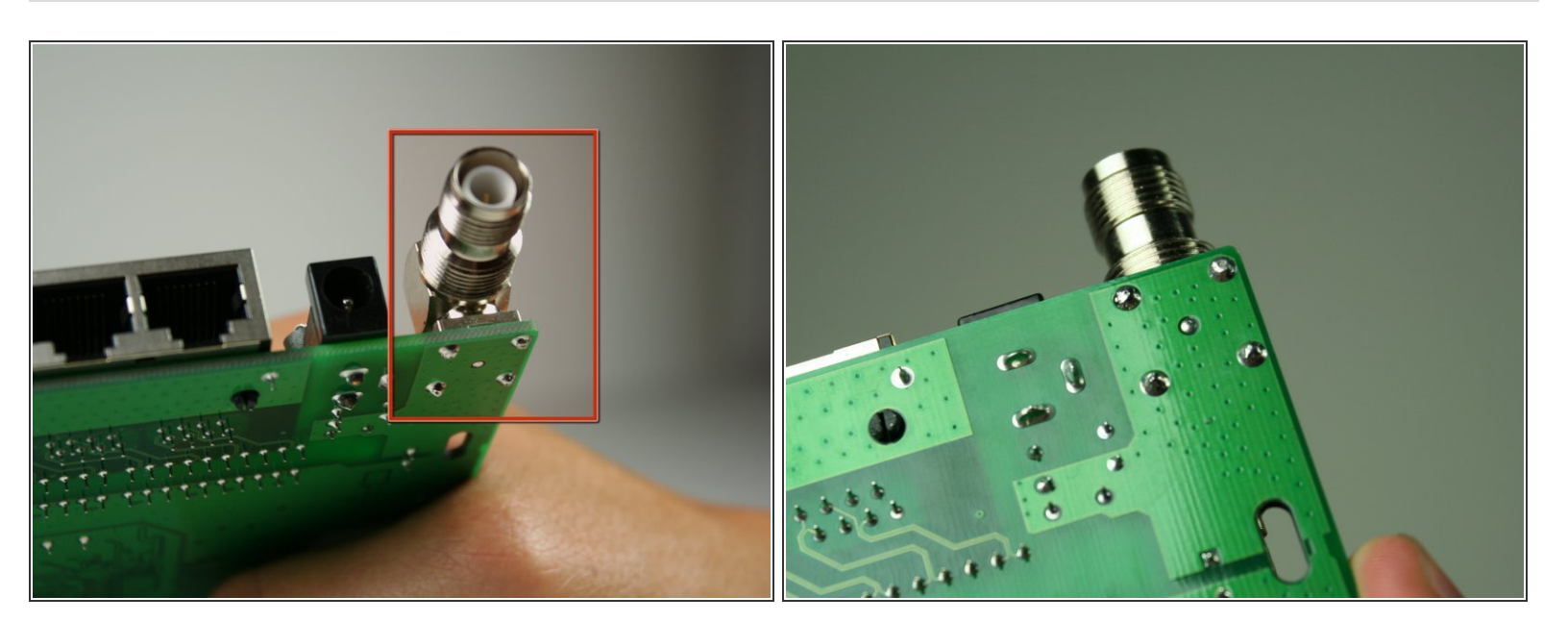

- Identify the functional component which will be removed.
- Turn the board over so that the pins holding the component in are exposed.

## Step 10

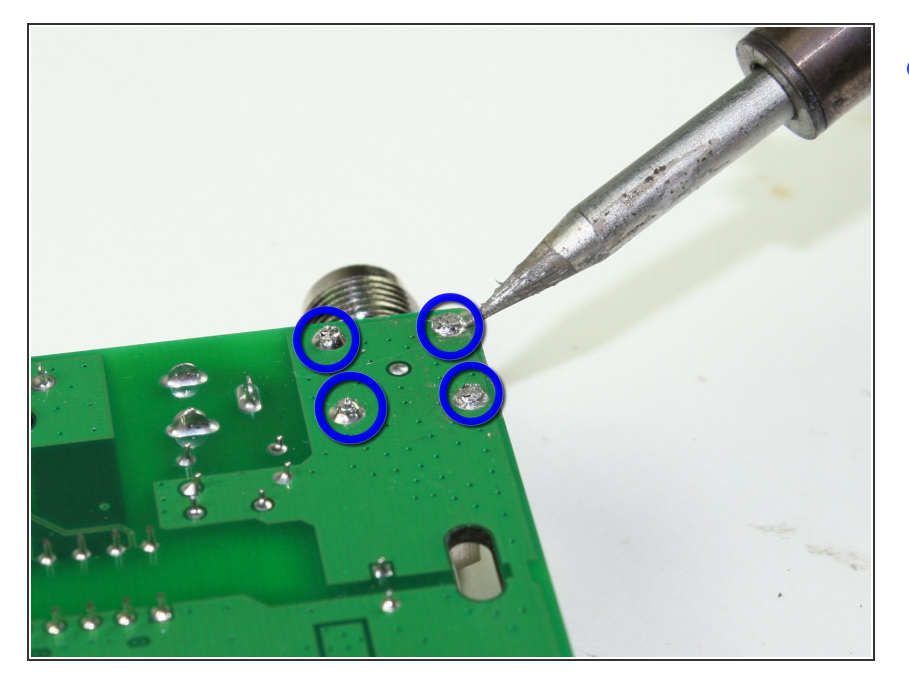

 Desolder each pin using the iFixit Soldering Guide (<u>How To Solder</u> <u>and Desolder Connections</u>). Gently remove functional component for replacement.

To reassemble your device, follow these instructions in reverse order.